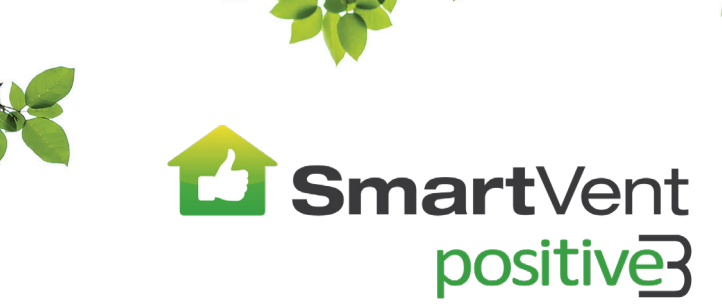

# HOME VENTILATION SYSTEMS

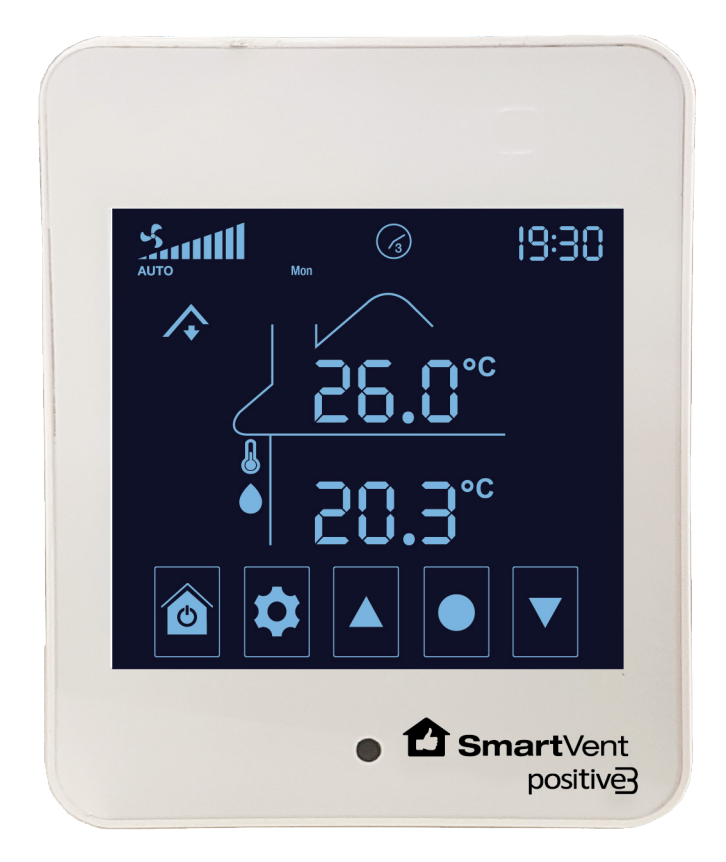

# Firmware Version 4.0

Your guide to a healthier home

## Warning

- This appliance is not intended for use by persons (including children) with reduced physical, sensory or mental capabilities, or lack of experience and knowledge, unless they have been given supervision or instruction concerning use of the appliance by a person responsible for their safety.
- Children should be supervised to ensure that they do not play with the appliance.
- Isolate the mains supply before attempting to replace the system's air filter.

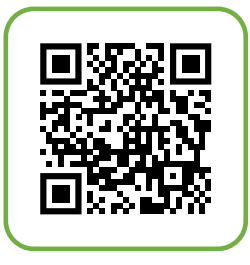

For more assistance, please go to our website smartvent.co.nz

or call us on **0800 140 150** 

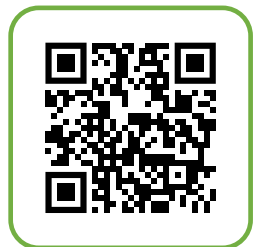

Subscribe @smartvent3989 on YouTube for additional technical support videos

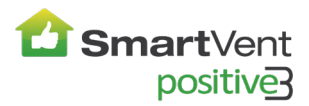

# **SmartVent Positive3 System**

Firmware Version 4.0

# **Contents**

| How the System Works                                                                                                    |
|----------------------------------------------------------------------------------------------------|
| App Control and WiFi Connect                                                                                                    |
| Home Screen Icons                                                                                                    |
| Button Functions                                                                                                    |
| Screen Highlights                                                                                                    |
| Modes       Auto Operation and Temperature Setting       7         Manual Operation and System Fan Speed Setting       8         Boost       9         Recycle       9         Key Lock Setting       9 |
| Heat Transfer                                                                                                    |
| Tempering Heater                                                                                                    |
| Home Screen Display Options                                                                                                    |
| System Time-Date Settings                                                                                                    |
| Scheduler Settings                                                                                                    |
| Advanced Settings<br>Advanced Setting Selection                                                                                                    |
| Maintenance<br>Filter Replacement                                                                                                    |
| Troubleshooting                                                                                                    |
| Technical Specifications                                                                                                    |

# How the System Works

Some features covered in this instruction manual are only available when installed and activated. Contact SmartVent for more information if you are interested in adding additional features to your system.

#### The SmartVent Positive3 System

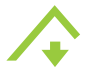

SmartVent Positive3 is a positive pressure system which uses air taken from the roof cavity to ventilate your home.

#### Seasonal Upgrades <sup>1)</sup>

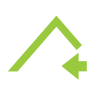

#### Flexi Air Source/Summer Feature

Adds outside air as second air source for continued quality ventilation in warmer months supplying outdoor air when the roof cavity temperature exceeds that of the outside air.

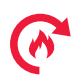

#### **Heat Transfer**

To draw excess heat from your heated lounge and transfer it to bedrooms. Includes a recycle function where inside air can be recirculated if the outside air temperature is too cold to bring in as part of the primary ventilation process.

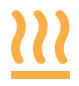

#### **Tempering Heater**

To help take the chill off incoming air (not a home heating solution).

When seasonal upgrades are added, your system can offer greater options in how it operates.

The options can override or influence one another as in the following examples.

**Example:** When the environment in your home meets your chosen heat transfer condition the ventilation and tempering heater functions deactivate.

**Example:** When the system is ventilating and conditions are met for the heater to turn on, the speed of the fan will be influenced by the heater function.

<sup>1)</sup> For more information about SmartVent seasonal upgrades, contact 0800 140 150 or email enquiry@smartvent.co.nz

# App Control and WiFi Connect

1. Install the Smart Life App.

Method 1: Download the Smart Life App from the App Store mobile App Store. Method 2: Scan the QR code to download Smart Life App

2. Open Smart Life App, tap the + button to "Add Device", tap the scan button on the top right corner.

3. Put system into Wi-Fi pairing mode by turning the Touch Screen off and on 3 times

#### (allow at least 2 seconds between button presses).

Ceiling box will emit a long beep.

You will notice the thermometer  $\clubsuit$  and water drop  $\blacklozenge$  icons on the screen to begin flashing in an alternating pattern.

Choose the corresponding one according to the flashing water drop igle icon in the house.

Blink Quickly = 2 seconds on, 2 seconds off cycle

 ${\sf Blink}\;{\sf Slowly}=4\;{\sf seconds}\;{\sf on},\,2\;{\sf seconds}\;{\sf off}\;{\sf cycle}$ 

Follow the prompt on the App to proceed.

Pairing mode can be exited by either turning the touch screen off, successful pairing, or waiting 3 minutes.

If pairing with Blink Quickly does not succeed try Blink Slowly by turning the touch screen off and on 3 times again.

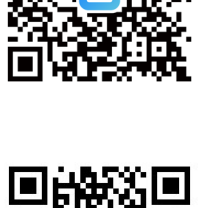

# Home Screen Icons

- (1) System Fan Speed
- (2) Ventilation Mode <sup>1)</sup>
- 3 Air Source Indicator (Roof/Outside)
- 4) Heat Transfer ON 2)
- 5) Tempering Heater ON 2)
- 6) Recycle ON
- (7) Temperature Sensing ON
- (B) Dew Control Mode ON
- (9) Home and Power
- (10) Settings
- (**11**) Up
- (12) Select
- (13) Down
- (14) Set 3)
- (15) Fresh Air Temperature <sup>3)</sup> or
- (16) Fresh Air Relative Humidity <sup>4)</sup> Current Room Temperature or
- (17) Current Room Relative Humidity <sup>5)</sup> Kev Lock ON
- (18) Rental Mode ON 6)
- (19) COMs 7)
- (20) Alert 8)
- (21) Time 9)

 $\widehat{\circ}$ 

Ó

(22) Scheduler Period and Day

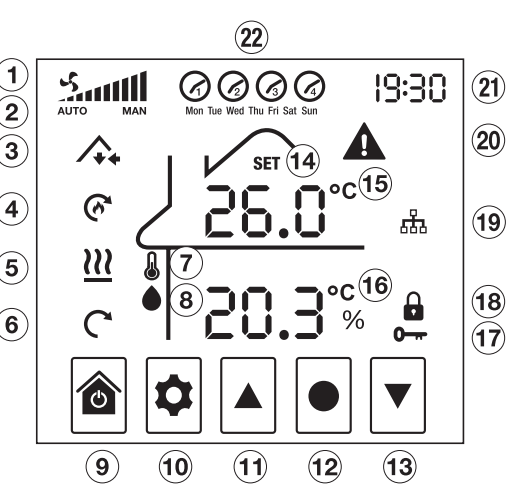

- Ventilation mode selections are AUTO or MAN (manual) 1)
- 2) Only displayed if the seasonal upgrade is installed
- 3) The SET icon will appear when the temperature is being changed and the progressive temperature changes being made will be displayed instead of the Fresh Air temperature
- 4) Relative Humidity value is showing if the °C symbol is not displayed
- 5) Relative Humidity value is showing if the percentage % symbol is displayed instead of the °C symbol.
- 6) When RENTAL mode is ON, user cannot switch system OFF
- Flashes when communicating with ceiling controller 7)
- 8) When an electronic fault in the system occurs, the alert icon will appear and the applicable error code(s) will be displayed instead of the time
- 9) Time is displayed in a 24 hour clock format

# **Button Functions**

Power OFF/ON - press and hold for 2 seconds, or discard selections and return to Home Screen

From Home Screen enter setting screen or return to previous setting option

Scroll through setting options and change setting values

Save setting selection and go to next setting option

# **Screen Highlights**

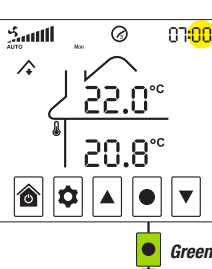

Yellow highlight indicates icon is flashing

# Modes

#### Auto Operation and Temperature (TEMP) Setting

Your SmartVent Positive3 system can choose where to draw air from and at what speed depending on the

DEW POINT •, and the indoor and outdoor air temperatures, when ventilation mode is set to AUTO. If the system is in either BOOST or RECYCLE modes, the fan will, instead, operate at the speeds set for those particular modes.

You select the **SET Temperature** you want it to be in the home (ie. 22°C (default)) and the system will work on the best air source to achieve your SET Temperature <sup>1</sup>).

For example, if you set your system to  $20^{\circ}$ C while the current house temperature is  $18.3^{\circ}$ C, the control system measures the incoming air temperature and alters the fan speed to suit. If the incoming air temperature is  $20^{\circ}$ C or higher, the fan will operate at a high speed to use the free heat to try and increase the overall house temperature. If lower than  $20^{\circ}$ C, the fan speed would decrease to reduce the cooling effect <sup>2</sup>.

- Press UP ▲, or Down ▼ to set desired ventilation mode between AUTO or MANUAL.
   Press SELECT to confirm AUTO mode.
- Press UP ▲ to increase or DOWN ▼ to decrease SET Temperature, and then press SELECT to save SET Temperature (default 22°C).

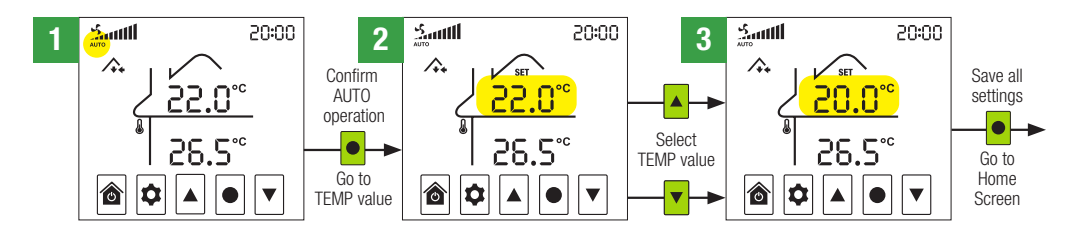

- 1) Your system is not a heating or cooling device. This parameter is designed to reduce nuisance over-heating or over-cooling of your home.
- 2) Additional features are available when low temperatures are present. See HEAT TRANSFER, TEMPERING HEATER and RECYCLE modes.

# Modes

#### Manual (MAN) Ventilation Mode and System Fan Speed and Air Source Settings

Your SmartVent Positive3 system allows manual control of the fan speed and air source if required. Fan speed will remain constant at the speed set.

- On the Home Screen, press SETTINGS ♥, use UP ▲ or DOWN to toggle and press SELECT to choose Roof Air Source .
- Press UP ▲, or Down ▼ to set desired ventilation mode between AUTO or MANUAL.
   Press SELECT to confirm MAN mode.
- Follow the guide below to complete the setting of the system fan speed and the selection of the air source.

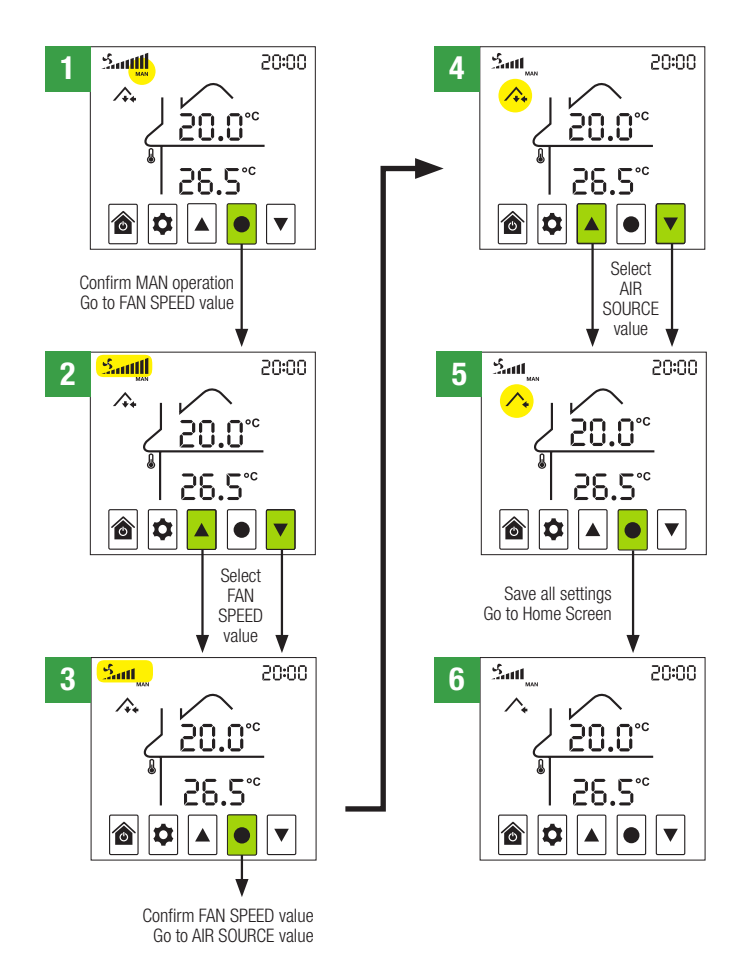

# Modes

#### Boost

BOOST enables you to immediately override fan speed settings and boost fan speed to maximum.

- On the Home Screen, press SELECT for 3 seconds and system's fan will boost to maximum speed.
- In BOOST mode, the time segments will become a count down to the end of the BOOST mode.
- A quick tap of SELECT on the Home Screen will exit BOOST mode.

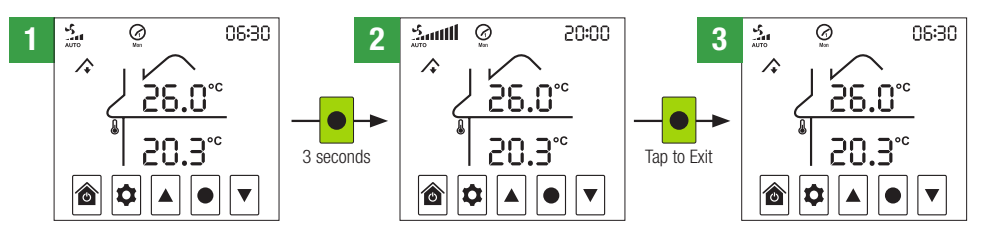

#### Recycle

RECYCLE is designed for environments where extremes of temperature are common. When your system is in VENTILATION mode and the roof cavity temperature exceeds the maximum roof cavity temperature (30°C) setting, or goes below the minimum roof cavity temperature (5°C) setting, your SmartVent system will limit the amount of air entering your home.

If HEAT TRANSFER is installed, the RECYCLE C<sup>+</sup> icon will be displayed to indicate that your system is in RECYCLE mode recycling indoor air to help reduce condensation build-up. In RECYCLE mode the fan will operate at the Recycle speed you set in the Recycle setting (default = OFF). Recycle temperature settings (004 and 005) can be adjusted in the Advanced Setting Menu on page 15.

If a HEAT TRANSFER kit is not installed, it is recommended that Recycle speed is set to OFF.

- On the Home Screen, press SETTINGS ✿ and then UP ▲, or DOWN ▼, to toggle to RECYCLE C mode and follow the guide below to complete.

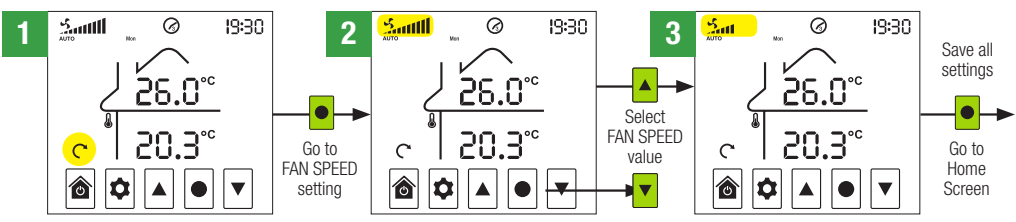

RECYCLE mode may need to be activated. See Installation Instructions for details.

## **Key Lock Setting**

When Key Lock is ON, system settings cannot be changed

- Press UP ▲ and DOWN ▼ together for 3 seconds, until the KEY LOCK O→ icon is displayed, to confirm that the system is locked.
- Press UP ▲ and DOWN ▼ together for 3 seconds, until the KEY LOCK O→ icon is not displayed, to confirm that the system is unlocked.

# **Heat Transfer**

When HEAT TRANSFER is ON, the fan speed will be set to low when the lounge temperature exceeds the SET temperature, and it will gradually speed up as your lounge gets warmer.

HEAT TRANSFER mode has priority over VENTILATION mode. For consistent ventilation in your home, we recommend you use the SCHEDULER Mode to turn HEAT TRANSFER OFF during daytime, midnight and early morning hours.

We also recommend HEAT TRANSFER is set to ON in the evening.

#### **OFF Mode**

HEAT TRANSFER mode is OFF.

- On the Home Screen, press SETTINGS 🕏 and then UP 🔺 , or DOWN 💌 , to toggle to HEAT TRANSFER mode
- Press SELECT 

   to enter HEAT TRANSFER mode
- Press UP ▲, or DOWN ▼, to toggle to OFF and press SELECT to save

#### **ON Mode and Temperature (TEMP) Setting**

HEAT TRANSFER starts when the lounge temperature is higher than the temperature you choose.

SET is the minimum temperature you want in your lounge before your system commences transferring heat.

- On the Home Screen, press SETTINGS 🕏 and then UP 🔺 , or DOWN 💌 , to toggle to HEAT TRANSFER mode
- Press SELECT to enter HEAT TRANSFER mode
- Press UP 🔺 , or DOWN 💌 , to toggle to ON and follow the guide below to complete

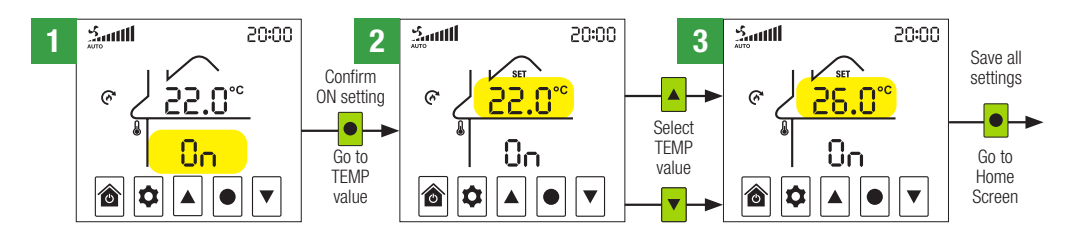

**CAUTION:** The SmartVent Positive3 touch screen controller, with a built-in thermostat, must be located in the heat source room for it to be effective.

#### **SCHEDULER Mode**

HEAT TRANSFER can be set to work to a schedule which enables you to make the most of your HEAT TRANSFER feature. We recommend you use the SCHEDULER Mode to turn HEAT TRANSFER OFF during daytime, midnight and early morning hours.

We also recommend HEAT TRANSFER is set to ON in the evening.

See Scheduler Settings for detail on how to set up the scheduled times on page 13 and 14.

# **Tempering Heater**

Your TEMPERING HEATER works with VENTILATION mode to take the chill off incoming air. When the TEMPERING HEATER is active, the fans will run at medium speed. The TEMPERING HEATER is not designed to warm your home, however, it will take the chill off the incoming air.

#### **OFF Mode**

TEMPERING HEATER is OFF.

- On the Home Screen, press SETTINGS 🕏 and then UP 🔺 , or DOWN 🔽 , to toggle to TEMPERING HEATER mode
- Press SELECT 

   to enter TEMPERING HEATER mode
- Press UP ▲, or DOWN ▼, to toggle to OFF and press SELECT to save

#### **ON Mode and Temperature (TEMP) Setting**

The TEMPERING HEATER turns ON when the fresh air temperature is cooler than the SET temperature.

- On the Home Screen, press SETTINGS 🕏 and then UP 🔺 , or DOWN 💌 , to toggle to TEMPERING HEATER mode
- Press SELECT to enter TEMPERING HEATER mode
- Press UP 🔺 , or DOWN 💌 , to toggle to ON and follow the guide below to complete

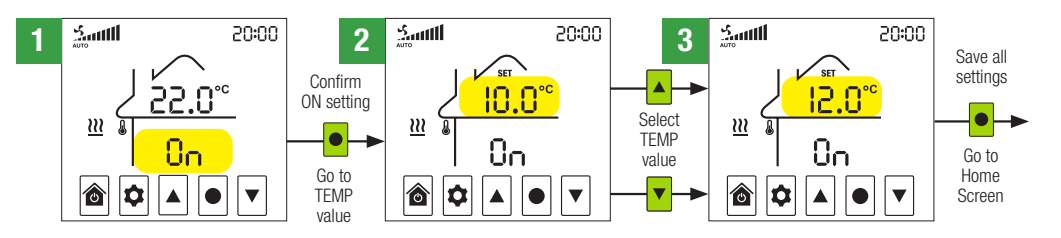

#### **SCHEDULER Mode**

TEMPERING HEATER can be set to work to a schedule which can reduce the running cost of your TEMPERING HEATER. We recommend you use the timer function to turn your TEMPERING HEATER OFF during the day and evening, and set to ON overnight and early morning.

TEMPERING HEATER will be disabled if HEAT TRANSFER is operating.

See Scheduler Settings for detail on how to set up the scheduled times on pages 13 and 14.

# **Home Screen Display Options**

The default Home Screen displays the Current Temperature in the roof cavity and the room. The standard Home Screen can. however, be easily changed to display Relative Humidity instead by following the guide below. Using the guide below, the preferred standard Home Screen selection can be made by cycling through Current Temperature, Relative Humidity loop.

#### **Relative Humidity Home Screen**

The standard Home Screen can be changed to display the current Relative Humidity percentages in the roof cavity and the room at any time.

- On the Home Screen, press UP ▲, or DOWN ▼, for 3 seconds to change the standard Home Screen display from Current Temperature values to the Relative Humidity percentages in both the roof cavity and the room.
- Relative Humidity percentages will remain as the standard Home Screen display until changed back to display the Current Temperature.

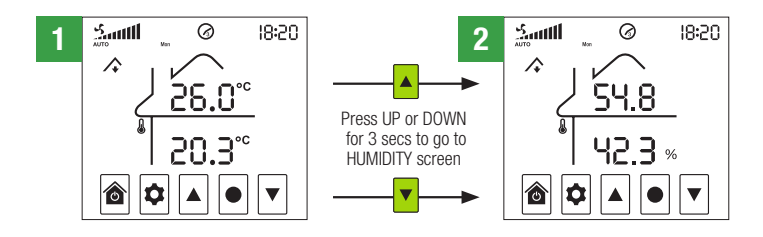

# **System Time-Date Settings**

System Time-Date Settings must be entered before system functions, such as scheduled start times for HEAT TRANSFER and TEMPERING HEATER (if installed), can be set.

On the Home Screen, press SETTINGS 🕏 for 3 seconds to enter Time-Date Settings and follow the guide below to complete

Sautt

19:30

**NOTE:** Settings shown are examples only

- Press HOME at any stage to exit and enter Scheduler Settings -
- Press SETTINGS 🕏 at any stage to return to the previous screen

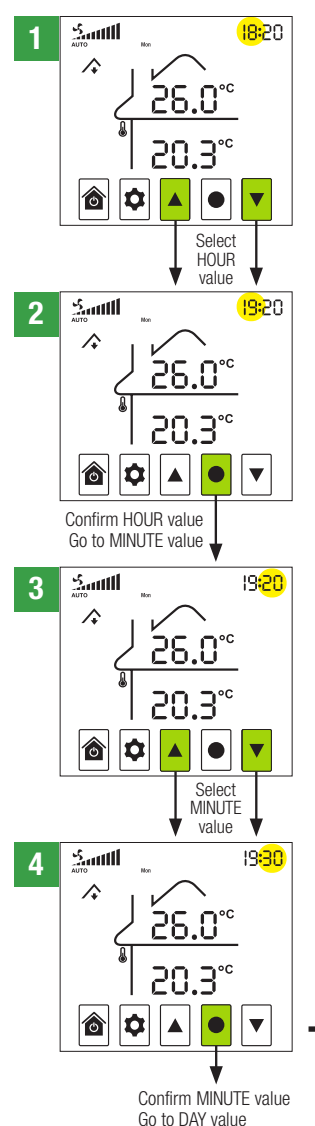

5 4 ከ  $\widehat{\circ}$ Ô Select DAY value 6 Zauttl 19:30  $\hat{}$  $^{\circ}$ Confirm DAY value Go to YEAR value Sautt 15.05 7 ∕.  $^{\circ}$ Ó Select YEAR value 15.05 8 Sautti 4  $\bigcirc$ 

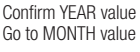

Zauttl 23:06 9 ٨  $\odot$ Ô Select MONTH value 10 Smill 23:08 ∕\$  $^{\diamond}$ V Confirm MONTH value Go to DAY DATE value Zautti 80:<mark>23</mark>:08 11 4 俞 n Select DAY DATE value Sautt 80<mark>:24</mark> 12 4  $\widehat{\circ}$ 

Save all TIME-DATE settings Go to SCHEDULER settings

# **System Operating Settings**

#### **Scheduler Settings**

Setting the Scheduler is only necessary if you want HEAT TRANSFER or TEMPERING HEATER to operate for predetermined times during each of the four periods available every 24 hours. Each period of time starts with the scheduled start time for that period and ends at the start time for the next scheduled period.

Scheduler can be used with HEAT TRANSFER and TEMPERING HEATER seasonal upgrades and the period time settings are common to both if installed. VENTILATION and TEMPERING HEATER functions will be disabled if HEAT TRANSFER is operating.

- On the Home Screen, press SETTINGS 🏟 for 3 seconds then press HOME 🗟 to enter Scheduler Settings and follow the guide below to complete

NOTE: Settings shown are examples only

- Press HOME 🖻 at any stage to exit Scheduler Settings and return to the Home Screen
- Press SETTINGS 🕏 at any stage to return to the previous screen

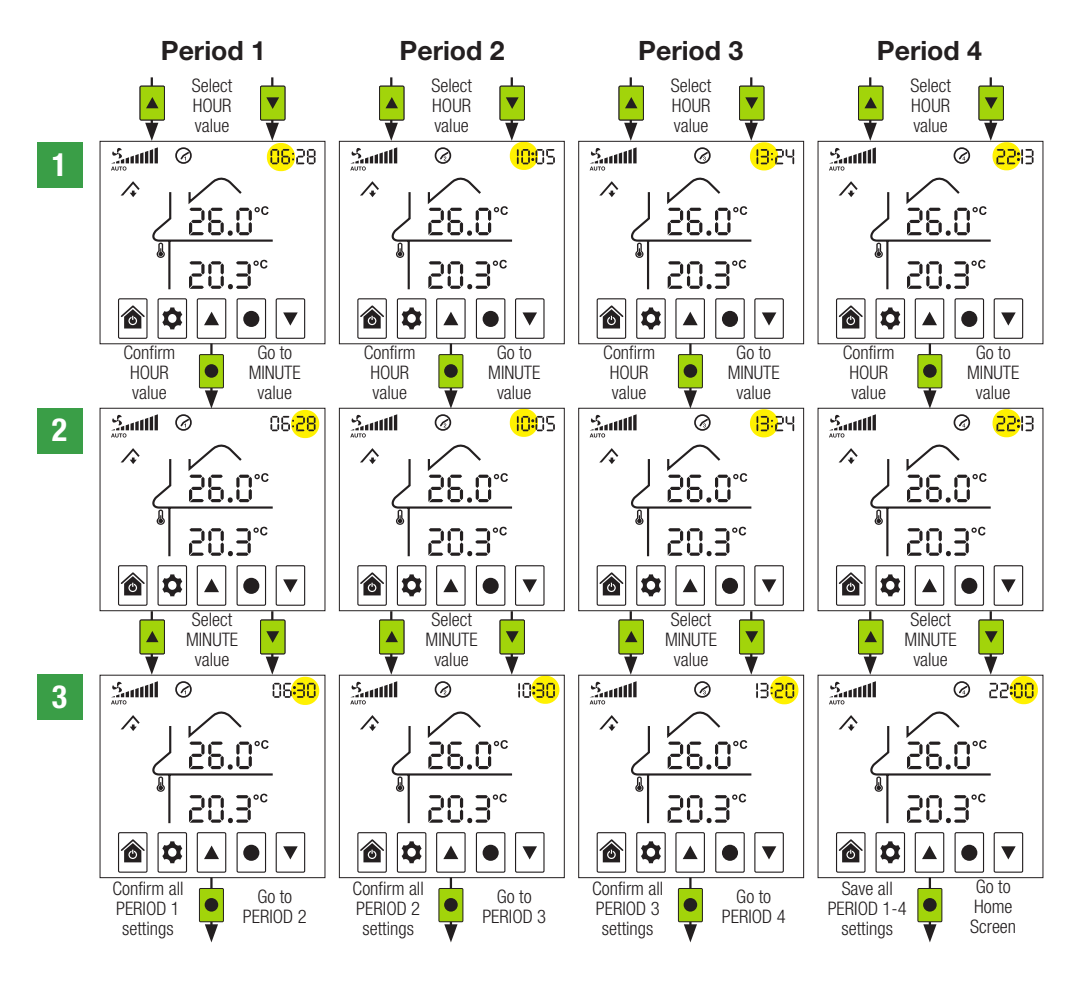

# **Advanced Settings**

#### **Advanced Setting Selection**

Advance Settings enable you to change your SmartVent Positive3 system settings at any time to ensure you gain maximum benefit of comfortable living conditions in a healthy home. Access to Advanced Settings is disabled when RENTAL mode is ON.

NOTE: Settings shown are examples only

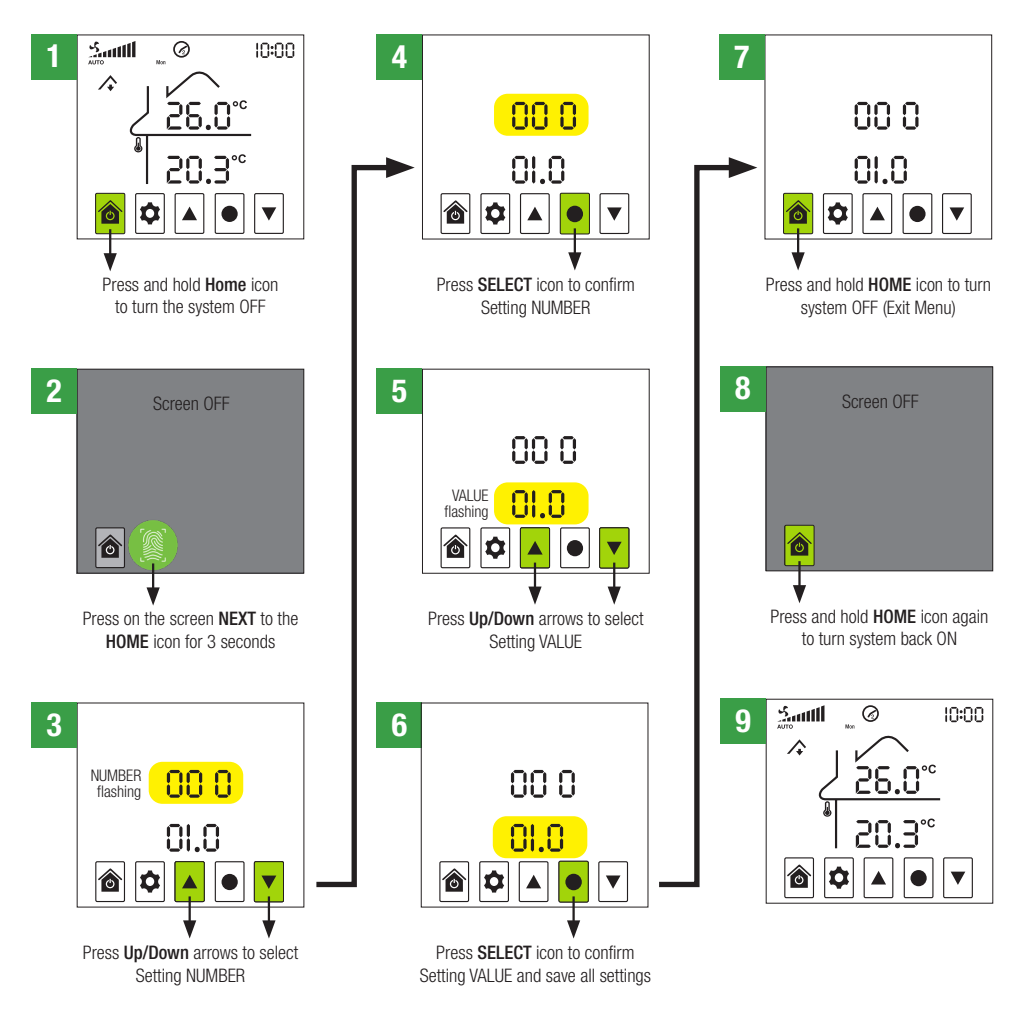

# **Advanced Settings**

#### **Advanced Setting Menu**

| SETTING | DESCRIPTION                                | RANGE          | DEFAULT | NOTE |
|---------|--------------------------------------------|----------------|---------|------|
| 000     | Touch Screen Controller - Firmware Version | N/A            | N/A     |      |
| 001     | Ceiling Controller - Hardware Version      | N/A            | N/A     |      |
| 002     | Ceiling Controller - Firmware Version      | N/A            | N/A     |      |
| 003     | Ceiling Controller - Macro Version         | N/A            | N/A     |      |
| 004     | Recycle Temperature - Maximum              | 20°C - 50°C    | 30°C    | 1    |
| 005     | Recycle Temperature - Minimum              | 0°C - 20°C     | 5°C     | 1    |
| 006     | Temperature Set - Threshold                | 0°C - 5°C      | 1°C     |      |
| 007     | Temperature Set - Differential             | 0°C - 20°C     | 5°C     |      |
| 008     | Heat Transfer Speed - High                 | 0°C - 15°C     | 5°C     |      |
| 009     | Heat Transfer Speed - Medium               | 0°C - 15°C     | 2°C     |      |
| 010     | Dew Point - High                           | 0°C - 15°C     | 5°C     |      |
| 011     | Dew Point - Control Level                  | 0°C - 5°C      | 1°C     |      |
| 012     | Dew Point - Start                          | -5°C - 5°C     | 0°C     |      |
| 013     | Filter Used Percentage                     | 0 - 100%       | 0%      |      |
| 014     | Reserved                                   | N/A            | N/A     |      |
| 015     | Temperature - Room                         | -5°C - 5°C     | -0.5°C  | 2    |
| 016     | Screen Brightness - Maximum                | 0-100%         | 80%     |      |
| 017     | Screen Brightness - Minimum                | 0-100%         | 10%     |      |
| 018     | Boost Time                                 | 0 min – 60 min | 20 min  |      |
| 019     | Filter Reset                               | 0 - 100        | 0       | 3    |

1. If RECYCLE C is enabled and the roof cavity sensor reading goes above the maximum recyle temperature setting or goes below the minimum recycle temperature setting, then recycle mode will activate.

2. If your roof cavity or room temperature readings are inaccurate, use these settings to calibrate them.

3. To reset the filter change 019 setting value to 10 and press SELECT .

# Maintenance

#### **Filter Replacement**

The filter will require replacing when the ERROR CODE FILE is displayed.

- When replacing with a filter of the same type, go to FILTER RESET (setting 019) to reset the filter.
- Contact SmartVent on 0800 140 150 for more information on the other filter types available and the replacement of your current filter type if required.
- The FILL alert will still be displayed if the filter is not installed correctly.

| FILTER TYPE | PRODUCT CODE | TYPICAL LIFE |
|-------------|--------------|--------------|
| F7          | DCT2093      | 12 months    |
| F7 Carbon   | DCT2277      | 6 months     |
| HEPA Carbon | DCT2278      | 6 months     |

#### **Replace Sensor Battery**

The original battery provided with sensors is expected to last at least two years.

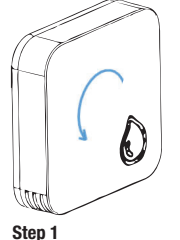

1

Turn the unit **counter-clockwise** gently. The lid should separate from the unit with an audible click. The battery compartment lid will remain adhered to the wall/ceiling.

(if not, see troubleshooting guide)

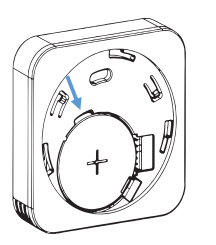

Step 2 Leverage the CR2032 coin cell from the compartment using a small tool as shown in image. Then insert the replacement battery back into the compartment.

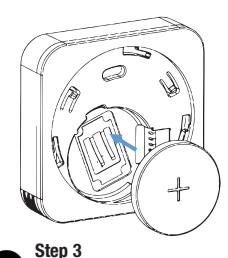

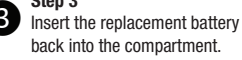

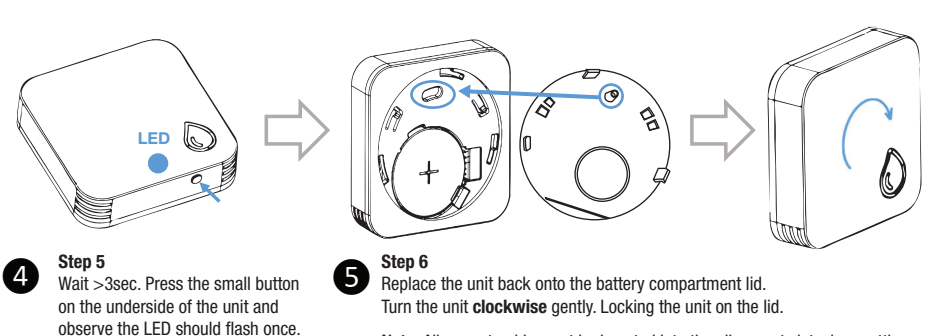

Note: Alignment guide must be inserted into the alignment slot when putting the battery cover on.

# Troubleshooting

An ALERT  $\mathbf{A}$  icon and an error code will appear on the Home Screen when there is an electronic fault in the system.

If there are multiple faults the error codes will cycle to the next code periodically.

Contact SmartVent for assistance if error codes not listed above appear or the actions above do not clear the errors.

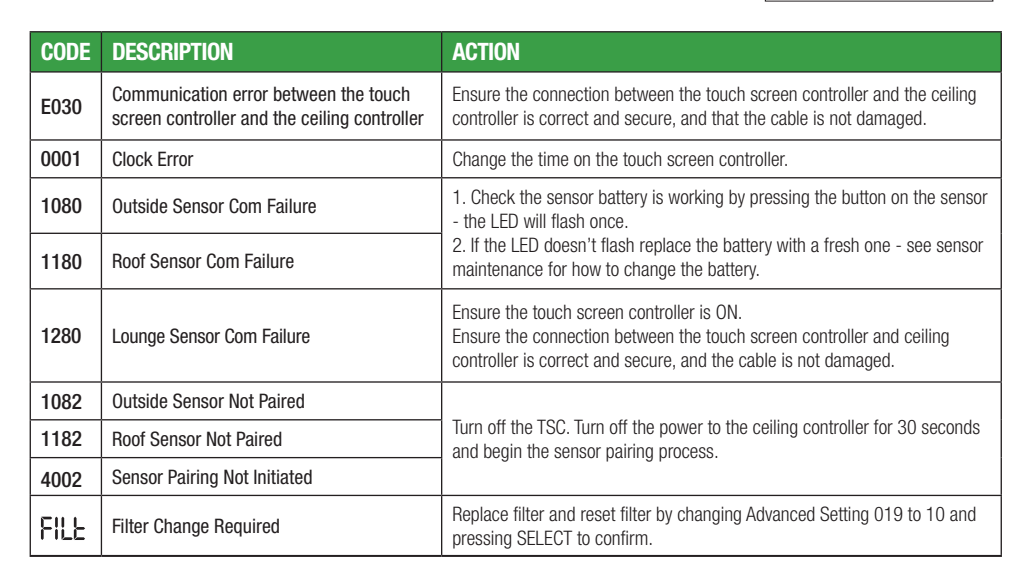

#### Can not pair device to App

• Ensure the correct pairing mode is selected. Switch pairing mode by turning the touch screen off and on 3 times. It will alternate between Blink Quickly (2 seconds on - 2 seconds off) and Blink Slowly (4 seconds on - 2 seconds off).

Choose the correct pairing mode on the App. If Blink Quickly pairing mode does not work then try Blink Slowly pairing mode.

• Ensure the Control Box is within the Wi-Fi router's range. Put system into Blink Slowly pairing mode and check the signal strenght of the 'SmartLife-xxxx' is good when standing next to your router.

If signal strenght is poor move the router or add a Wi-Fi extender.

• Ensure the home router supports 2.4GHz Wi-Fi. 5GHz Wi-Fi is not supported by the product.

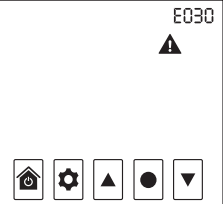

# Troubleshooting

#### There is condensation forming on my windows

- 1 Check that VENTILATION mode is set to AUTO
- 2 If HEAT TRANSFER is installed, ensure the scheduler is utilised to allow periods dedicated to ventilating your home. See HEAT TRANSFER section on page 10 for additional information.
- 3 Test if air is coming out of the diffusers. If not then follow *There is no air coming out my diffusers* steps below.
- 4 To increase the velocity of air coming into the room, reduce the diffuser opening to 5-10mm.

#### There is no air coming out my diffusers

- 1 Check that the touch screen controller is powered ON.
- 2 Perform a manual test:
  - Set HEAT TRANSFER and TEMPERING HEATER modes to OFF
  - Check RECYCLE mode is OFF. If it is ON then adjust your Recycle Temperatures to turn RECYCLE mode OFF (see SETTINGS 004 and 005).
  - Set VENTILATION mode to MANUAL
  - Cycle through the fan speeds and check for air coming out of your diffusers
  - Make sure you check EVERY diffuser in the house
  - Return your system back to its original settings.
- 3 If there is no air coming out of at least one of your diffusers during the test, report results to your installer.

#### My house feels colder with this system installed

- 1 Check your set temperature value in the VENTILATION settings.
- 2 Ventilation system brings in air from either the roof cavity or outside to improve the indoor air quality. This air can sometimes be cooler than your desired indoor temperature. This is normal.

#### My house is too hot

1 SmartVent systems are designed to provide ventilation to the home. Being able to cool the home down to a comfortable temperature in extreme temperatures is not guaranteed.

#### The scheduler is not switching at the right time

- 1 The system has up to a 5 minute delay between switching states.
- 2 Check that your system clock time is correct. The system clock needs to be updated manually when daylight saving begins and ends.

# **Technical Specifications**

| TOUCH SCREEN CONTROLLER V4.0                |                                     |  |  |  |
|---------------------------------------------|-------------------------------------|--|--|--|
| Operating Voltage/Frequency                 | 220-240V AC, 50Hz                   |  |  |  |
| Switching Voltage                           | 240V AC Max                         |  |  |  |
| Switching Current                           | 5A max resistive load               |  |  |  |
| Temperature Range                           | 5-35℃ adjustable                    |  |  |  |
| Sensor Radio Frequency                      | 867MHz                              |  |  |  |
| Sensor Operating Temperature                | -20°C to 70°C                       |  |  |  |
| Sensor Operating Humidity                   | 5%-90% non-condensing               |  |  |  |
| Sensor Temperature Accuracy                 | ±0.5%                               |  |  |  |
| Sensor Relative Humidity Accuracy           | ±5% at 10-30°C, 40-80% RH           |  |  |  |
| Measurement Resolution - Sensor             | 0.1°C / 0.1% RH                     |  |  |  |
| Measurement Resolution - Controller Display | 0.1°C                               |  |  |  |
| Wi-Fi Radio Frequency                       | 2.4GHz                              |  |  |  |
| Live Output Isolation                       | Relay                               |  |  |  |
| Output Control                              | Relay / 0-10V DC                    |  |  |  |
| Display                                     | 3.5" digital LCD touch screen       |  |  |  |
| Approval                                    | All relevant AS/NZS standards       |  |  |  |
| EMC Approval                                | All relevant AS/NZS standards E6337 |  |  |  |

Specifications are subject to change without notice.

#### Contact: 0800 140 150 enquiry@smartvent.co.nz

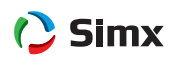